# SMART InterUnit Transfer Form Instructions

| Noncapital Asset Review              |                                |                                             |  |  |  |  |  |  |
|--------------------------------------|--------------------------------|---------------------------------------------|--|--|--|--|--|--|
| Transferring Agency Receiving Agency |                                | Action                                      |  |  |  |  |  |  |
| Tracks noncap in SMART               | Tracks noncap in SMART         | Central performs IUT per AM001              |  |  |  |  |  |  |
| Tracks noncap in SMART               | Does not track noncap in SMART | Transferring agency retires noncap asset    |  |  |  |  |  |  |
| Does not track noncap in SMART       | Tracks noncap in SMART         | Receiving agency manually adds noncap asset |  |  |  |  |  |  |
| Does not track noncap in SMART       | Does not track noncap in SMART | No action                                   |  |  |  |  |  |  |

# Transferring Agency (Business Unit) --See "Noncapital Asset Review" section above before proceeding.

First complete the **Transferring Agency** block by filling in the appropriate values for your Business Unit and the receiving agency Business Unit. Next for the assets that your agency is transferring, list the SMART system asset IDs and descriptions in the **Completed by Transferring Agency** block. Additional rows can be inserted if necessary. Type your name and phone number as well as the date in the Authorizations box, then send the form electronically to a representative of the Receiving Agency.

### **Receiving Agency (Business Unit)**

If your agency approves of the transfer, provide values in the **Completed by Receiving Agency** block. Indicate a different Profile ID and/or agency specific book if applicable. Provide a new Location Code and Area ID (optional). Specify your agency's funding line(s) to which the asset(s) should be transferred. The receiving business unit should use the funding that would have been used had the item(s) been purchased by this agency originally.

Type your name and phone number as well as the date in the Authorizations box and log a Help Desk ticket for Central to perform the InterUnit Transfer. Remember to attach the completed form to the ticket. Use the following:

Category: Asset Management

Sub-Category: Maintaining (Adjustments, Re-categorization, Transfers)

Subject: InterUnit Transfer from BU <insert Transferring Agency> to BU <insert Receiving Agency>

Once you receive an email that the Help Desk ticket has been closed, the Transferring Agency should physically transfer the asset.

## Accounts and Reports

Complete a separate InterUnit Transfer in SMART for each asset listed. If the Receiving Agency indicated a Profile ID, select that value in the Profile ID field. Transfer From/To Books values will default based on InterUnit Transfer configuration. Click the Transfer From/To Books hyperlink to review these defaults and verify that the Receiving Business Unit's books have been selected. If the agency has indicated an agency specific book, confirm that Book is listed under the To Books column.

Select the Change Location hyperlink and enter the Location Code/Area ID specified by the Receiving Agency.

Valid chartfield values for the Receiving Business Unit must be selected. The receiving agency's desired values only need to be entered on the first book listed in the Edit Cost Information group box in the Book Section.

After the InterUnit Transfer is saved, the system will populate the New Asset ID field for the Receiving Business Unit. Record the new Asset ID the system assigns to the receiving Business Unit in the **Completed By Central** block of the form. Record this value before proceeding to the next InterUnit Transfer.

Type your name and phone number as well as the date in the Authorizations box. Retain a soft copy of the transfer form. Detach the original attachment from the Help Desk ticket and attach the new copy with all fields populated. Close the ticket to inform the Receiving Agency that the request is complete.

| Note: When entering the receiving agency's chartfields use the chart below for split-funded assets.                |               |                                                                       |  |  |  |  |
|----------------------------------------------------------------------------------------------------|---------------|-----------------------------------------------------------------------|--|--|--|--|
|                                                                                                    | For Receiving |                                                                       |  |  |  |  |
| <b>Original Purchase</b>                                                                                           | Agency        | Action                                                                |  |  |  |  |
| Split-Funded                                                                                                    | One Line      | Enter the same set of Chartfields in all lines of the displayed Book. |  |  |  |  |
| One Funding Line                                                                                                   | One Line      | Enter the Chartfields on the displayed Book.                          |  |  |  |  |
| *If the Receiving Agency wants to split-fund the asset, the agency must complete an IntraUnit Transfer afterwards. |               |                                                                       |  |  |  |  |

#### State of Kansas Department of Administration Division of Accounts and Reports Form AM001 (01312011)

| Completed by Transferring Agency:<br>Transferring<br>Business Unit:                                                                                                    | _                                                                                                  | Receiving Business<br>Unit:                                                                |                                                     |                                                    | -                                                    |                                          |                |                |                |                 |                |               |                          |
|----------------------------------------------------------------------------------------------------|----------------------------------------------------------------------------------------------------|--------------------------------------------------------------------------------------------|-----------------------------------------------------|----------------------------------------------------|------------------------------------------------------|------------------------------------------|----------------|----------------|----------------|-----------------|----------------|---------------|--------------------------|
| Completed by Transferring Agency *:<br>* See "Noncapital Asset Review" section on Instructions sheet before<br>requesting an InterUnit Transfer for noncapital assets. | Completed by Receiv<br>Profile ID: If the Rece<br>Agency Book: If the as<br>Chartfield Values: The | ing Agency:<br>eiving Agency is DISC<br>sset should be saved to<br>e receiving agency shou | or DFM, a DIS<br>an agency spec<br>ıld use the fund | C- or DFM-rel<br>ific book, prov<br>ing that would | ated profile mu<br>ide the book na<br>have been used | st be selected.<br>me.<br>had the item b | been purchased | by this agency | originally. Va | lid non-budgeta | ary values mus | t be entered. | Completed by<br>Central: |
| Transferring Agency   Asset ID   Asset Description                                                                                                    | Profile ID                                                                                         | Agency Book<br>(Specify)                                                                   | Location<br>Code                                    | Area ID                                            | Department                                           | Fund                                     | Bud Unit       | Program        | Project        | Svc Loc         | Agy Use        | Chartfield 2  | New Asset ID             |
|                                                                                                    |                                                                                                    |                                                                                            |                                                     |                                                    |                                                      |                                          |                |                |                |                 |                |               |                          |
|                                                                                                    |                                                                                                    |                                                                                            |                                                     |                                                    |                                                      |                                          |                |                |                |                 |                |               |                          |
|                                                                                                    |                                                                                                    |                                                                                            |                                                     |                                                    |                                                      |                                          |                |                |                |                 |                |               |                          |
|                                                                                                    |                                                                                                    |                                                                                            |                                                     |                                                    |                                                      |                                          |                |                |                |                 |                |               |                          |
|                                                                                                    |                                                                                                    |                                                                                            |                                                     |                                                    |                                                      |                                          |                |                |                |                 |                |               |                          |
|                                                                                                    |                                                                                                    |                                                                                            |                                                     |                                                    |                                                      |                                          |                |                |                |                 |                |               |                          |
|                                                                                                    |                                                                                                    |                                                                                            |                                                     |                                                    |                                                      |                                          |                |                |                |                 |                |               |                          |

| Authorizations:                          |              |                            |  |
|------------------------------------------|--------------|----------------------------|--|
| Transferring Agency<br>Representative    | Phone Number | Date Approved              |  |
| Receiving Agency<br>Representative       | Phone Number | Date Approved              |  |
| Central Processor<br>Completing Transfer | Phone Number | Date Transfer<br>Completed |  |

\*\*\*\* FORM MUST BE SUBMITTED ELECTRONICALLY BY THE RECEIVING AGENCY VIA THE SMART HELP DESK\*\*\*\* https://dahelpdesk.ks.gov/

C:\Documents and Settings\lsmelse2\Local Settings\Temporary Internet Files\Content.Outlook\WZNWXRU1\AM001\_SMART InterUnit Transfer v3.xlsx/IUT FORM